## How to change the account's owner

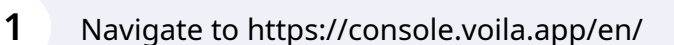

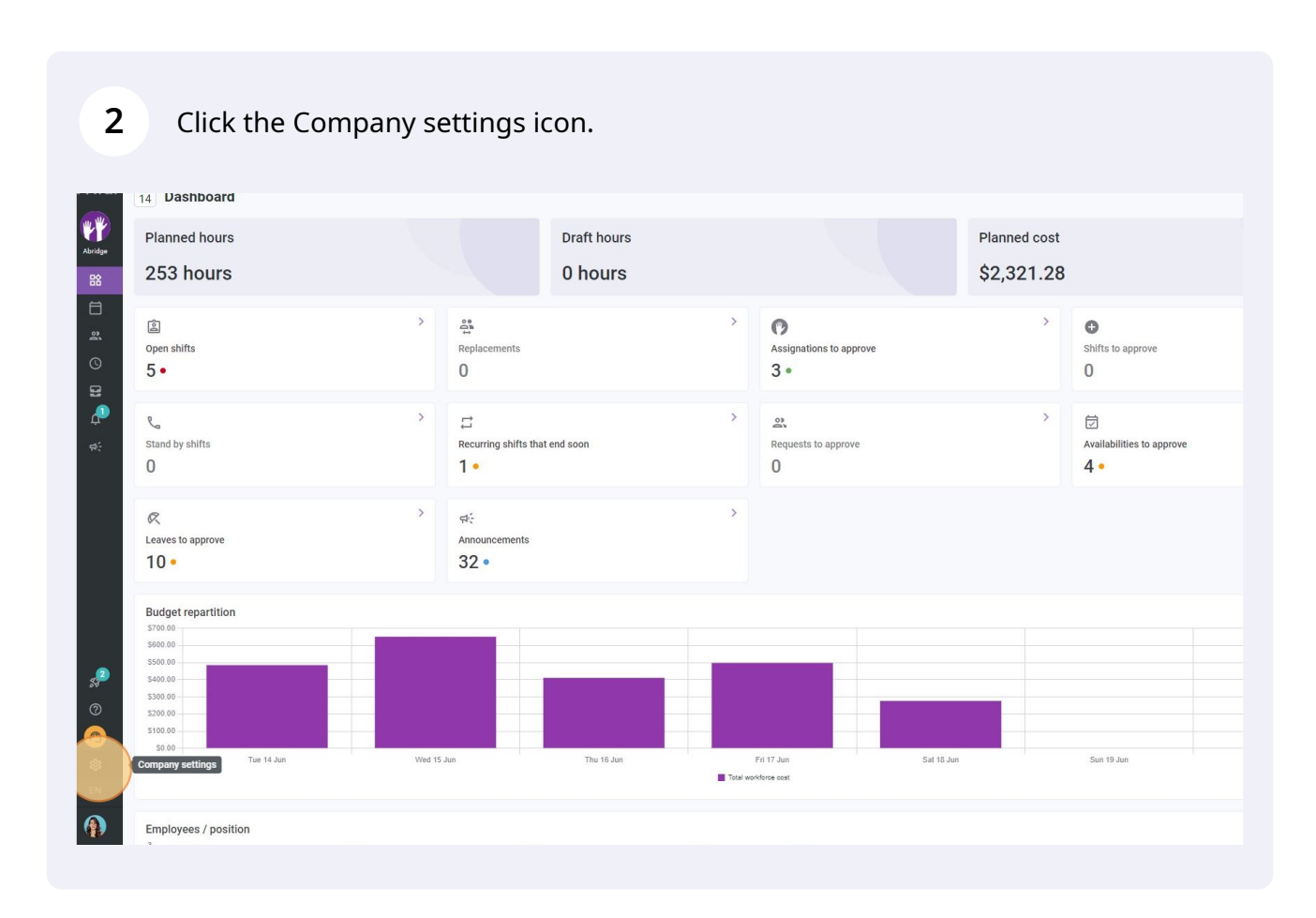

voila!

## Select General Settings

| voilă!                                                                                      | Settings |                                                                                                    |                                                                                                    | Q                                                                                                    |  |
|---------------------------------------------------------------------------------------------|----------|----------------------------------------------------------------------------------------------------|----------------------------------------------------------------------------------------------------|----------------------------------------------------------------------------------------------------|--|
| Abridge                                                                                     |          | My Company                                                                                                    |                                                                                                    |                                                                                                    |  |
|                                                                                             |          | Ceneral Settings<br>Manage your cool of the set of the set | The state of the structure of the structure of the structure of the structure of the divisions, the structure of the divisions, locations and sub-locations.                                                                                                    |                                                                                                    |  |
| ¢:                                                                                          |          | Scheduling Settings                                                                                                    |                                                                                                    |                                                                                                    |  |
|                                                                                             |          | Content of the second of the second of the s    | Constitution & Assignment<br>The following settings apply to the entire<br>company and will be used by default<br>when creating new open shifts or<br>replacements. You can specify settings<br>by team, position and / or location using<br>custom permissions. | ر کی<br><b>Employee Mobility</b><br>Define failback teams, positions and<br>locations for a shift invitation when no<br>regular employee is available. |  |
| 5 <sup>92</sup>                                                                             |          | Payroll Settings                                                                                                    |                                                                                                    |                                                                                                    |  |
| 0<br>0<br>0<br>0<br>0<br>0<br>0<br>0<br>0<br>0<br>0<br>0<br>0<br>0<br>0<br>0<br>0<br>0<br>0 |          | Payroll and Time Off Setup the payroll periods, manage your time off types, overtime rules and shift premiums.                                                                                                    | C<br>Time and Attendance<br>Configue Imasheet, approve<br>reminders and eith permission.<br>Actuate web and mobile time clocks for<br>specific terms, locations and positions<br>and define validation rules for clocking<br>entries.                            |                                                                                                    |  |

**4** Scroll down to the Account owner settings and click on the pen icon.

| ompany                                                                                                    |                                                       |                         |                  |   |
|----------------------------------------------------------------------------------------------------|-------------------------------------------------------|-------------------------|------------------|---|
| ompany Name                                                                                               |                                                       |                         |                  |   |
| Name<br>Abridge                                                                                           | EN                                                    |                         |                  |   |
| ogo                                                                                                    |                                                       |                         |                  |   |
| e recommend using a logo of 500px X 500px minimum.                                                        |                                                       |                         |                  |   |
| III WA                                                                                                    |                                                       |                         |                  |   |
|                                                                                                    |                                                       |                         |                  |   |
|                                                                                                    |                                                       |                         |                  |   |
| me Zone                                                                                                   |                                                       |                         |                  |   |
| ur company's timezone will be set as default for all new<br>ne for each individual location if necessary. | v locations. However, you can select a different time |                         |                  |   |
| ime Zone                                                                                                  | ~                                                     |                         |                  |   |
| (UTC-05:00) Toronto                                                                                       |                                                       |                         |                  |   |
| andilades                                                                                                 |                                                       |                         |                  |   |
|                                                                                                    |                                                       |                         |                  |   |
| Loguop I I French   Coopieb                                                                               |                                                       |                         |                  |   |
| 🖌 English 📋 French 📋 Spanish                                                                              |                                                       |                         |                  |   |
| CCOUNT Owner                                                                                              |                                                       |                         |                  |   |
| English French Spanish cocount Owner ame                                                                  | Email                                                 | Phone                   | Status           |   |
|                                                                                                    | Email<br>demovolla@gmail.com                          | Phone<br>(438) 883-4544 | Status           |   |
| English French Spanish ccount Owner ame Diane Smith ruli-Time                                             | Email<br>demovolla@gmail.com                          | Phone<br>(438) 883-4544 | Status<br>Active | ( |

Click "Choose new company owner".

| Company Name                                                                                                    |                                                                                                    |                         |        |  |
|----------------------------------------------------------------------------------------------------|----------------------------------------------------------------------------------------------------|-------------------------|--------|--|
| Name<br>Abridge                                                                                                    | EN                                                                                                    |                         |        |  |
| Logo                                                                                                    |                                                                                                    |                         |        |  |
| We recommend using a logo of 500px X 500px mini                                                                                                    | mum.                                                                                                    |                         |        |  |
|                                                                                                    | Change your company owner                                                                                                    |                         |        |  |
| Time Zone<br>Your company's timezone will be set as default for rome<br>for each individual location if necessary.<br>Time Zone<br>(UTC-05:00) Toronto | Choose new company owner<br>The account owner is an administrator of your company. The owner receipt communications and cannot be deleted by another administrator. | ves all billing related |        |  |
| Languages                                                                                                    |                                                                                                    | Cancel Save             |        |  |
| Account Owner                                                                                                    |                                                                                                    |                         |        |  |
| Name                                                                                                    | Email                                                                                                    | Phone                   | Status |  |
|                                                                                                    |                                                                                                    |                         |        |  |

## Select your new account owner.

|                                                                                                    | Change your company owner | ×       |
|----------------------------------------------------------------------------------------------------|---------------------------|---------|
| Time Zone<br>Your company's timezone will be set as default fo<br>zone for each individual location if necessary. | Choose new company owner  | ~       |
| Time Zone<br>(UTC-05:00) Toronto                                                                                  | Q<br>DG David Genest      |         |
| Languages                                                                                                    | Diane Smith               |         |
| Account Owner                                                                                                    | Elon Musk - 123           |         |
| Name Diane Smith Full-Time                                                                                        | Isabelle Lemieux - 111    | 33-4544 |
| -                                                                                                    | Jennifer Fernandes - 2298 |         |
| Account Administrators                                                                                            | Jenniter Fernandes - 2298 |         |

**7** Once you have selected your account's owner, click on the save button.

|            | General Settings                                                                                        |                                      |                |                  |                 |  |  |
|------------|----------------------------------------------------------------------------------------------------|--------------------------------------|----------------|------------------|-----------------|--|--|
| ^          | Company                                                                                                 |                                      |                |                  |                 |  |  |
|            | Company Name                                                                                            |                                      |                |                  |                 |  |  |
|            | Name<br>Abridge                                                                                         | EN                                   |                |                  |                 |  |  |
| ucture     | Logo                                                                                                    |                                      |                |                  |                 |  |  |
| ailability | We recommend using a logo of 500px X 500px minimum.                                                     |                                      |                |                  |                 |  |  |
| nment      | W.W.                                                                                                    |                                      |                |                  |                 |  |  |
| Off        |                                                                                                    | Change your company owner            |                |                  |                 |  |  |
|            | Time Zone                                                                                               |                                      |                |                  |                 |  |  |
|            | Your company's timezone will be set as default for a<br>zone for each individual location if necessary. | Diane Smith                          | ~              |                  |                 |  |  |
|            | Time Zone<br>(UTC-05:00) Toronto                                                                        |                                      |                |                  |                 |  |  |
|            | Languages                                                                                               |                                      | Cancel Save    |                  |                 |  |  |
|            | English 🗌 French 🗋 Spanish                                                                              |                                      |                |                  |                 |  |  |
|            | Account Owner                                                                                           |                                      |                |                  |                 |  |  |
|            | Name                                                                                                    | Email                                | Phone          | Status           |                 |  |  |
|            | Diane Smith<br>Full-Time                                                                                | demovoila@gmail.com                  | (438) 883-4544 | Active           | 1               |  |  |
|            | Account Administrators                                                                                  |                                      |                |                  | Add a new admin |  |  |
|            | Name 🛧                                                                                                  | Email                                | Phone          | Status           |                 |  |  |
|            | Anne Bonesso<br>ID: 2205 - Full-Time                                                                    | demovoila+bonesso@gmail.com          |                | Active           | U               |  |  |
|            | Account Administrators<br>Name ↑                                                                        | Email<br>demovolia+bonesso@gmail.com | Phone          | Status<br>Active | Add a ner       |  |  |